## TUTORIAL PARA REALIZAÇÃO DA MATRÍCULA

- 1. Acesse o link: <u>https://www.sistemas.univasf.edu.br/ps/</u>
- Se não tem cadastro no Sistema de Inscrições em Processo Seletivo PS, realize seu cadastro clicando em "Primeiro acesso", caso tenha cadastro, utilize seu login e senha para entrar no sistema:

| € + C (* sits<br>III 4µ4 E Carnu-                                                                                                 | entar Lander Bellaktijk) 🔸 O 🛪 🚱 i<br>1963 H. 🗮 Caladar Backeat – S Postaria Tanqued – O Feyner 🔒 Frenz na steren Z. – O Tanes Jenepada – O Kala Sectores A. – e 📜 Canas Backeat |  |  |
|----------------------------------------------------------------------------------------------------|----------------------------------------------------------------------------------------------------|--|--|
| UNİVA                                                                                                    | SF St. Universidade Federal do Vale do São Francisco<br>Montrola - Especializada Est. Edital 24-38-20 Universidade<br>Candidata ate identificade                                 |  |  |
| Perman                                                                                                    | Loger - Disettilização do conditado                                                                                                    |  |  |
| Arguives                                                                                                    | Inden                                                                                                    |  |  |
| Logie (Total)                                                                                                    | Solia: mmm                                                                                                    |  |  |
| C. Pare Australia                                                                                                    | Comp Cores Consumers Consumers                                                                                                    |  |  |
| Service and a                                                                                                    | Observação:<br>O Sistema de Inscrições em Processo Selativo de UNIVASP utiliza um radasira énica da candidata,<br>candidado persoela, para todas os processos selativos.         |  |  |
| Destrato                                                                                                    | Caso seja a primeiro ocessa au sistema, fauer utilizar a opção "Primeiro acessa".                                                                                                |  |  |
| Transfer Collin                                                                                                    | Cann nàn lembre a amha, ou ainfe nàn famha meablide e mail cam a samha, hmer utilizar a opção "Laqueci a samha".                                                                 |  |  |
|                                                                                                    | Pavor vertikar (a disater) seus dados pessoars.                                                                                                    |  |  |
| Atomicka<br>Pana Jazer Description<br>e ann explaine antes<br>actorizant, secondari<br>actorizant, secondari<br>e contiluar Janim | Vorifique sa o o moil não está sando directemado automaticamente pera posta do spam, eachaidos, fizeira ou querentena.                                                           |  |  |
|                                                                                                    |                                                                                                    |  |  |
|                                                                                                    |                                                                                                    |  |  |

3. Ao acessar o sistema, clique em Matrícula:

|                      |                                                              |                                                                                                    | Universidade Fed                                                                                                    | leral do Vale do São Franc     |
|----------------------|--------------------------------------------------------------|----------------------------------------------------------------------------------------------------|----------------------------------------------------------------------------------------------------|--------------------------------|
| NIVA                 | SF ST                                                        |                                                                                                    | 1.007.002143.019.53042.                                                                                                    | Prisiana soletina ada soletina |
| TracTions            | Ineres Allena                                                | and the start Albert Start                                                                                                    | 102<br>102                                                                                                    |                                |
| _                    | 00/09/202                                                    | E 10/12/10 (177.7) 85-140 Lege                                                                                                    | n<br>actory - Interetty - Manufactury - Amazor                                                                                                    |                                |
|                      | 13/04/20                                                     | 1 01:40(14(1)771.92.552) Or8                                                                                                    | estros - Depengilis - Acesse                                                                                                    |                                |
| 10000                | 109620                                                       | 0.01.40.01 (177,71.82,863) AND<br>5.01.40.01 (177,71.81,187) Area                                                                                                    | aline Bu Present Labouro (812)                                                                                                    |                                |
| tagen (seal)         |                                                              | Construction of the local state                                                                                                    | contract of the second party.                                                                                                    |                                |
| lights dis samblide  | Protesses seletives serves a inscritos                       |                                                                                                    |                                                                                                    |                                |
| Parks promit         |                                                              | and the low set of the low set of th | And an an and a second second se |                                |
| "Alternat a secolica | Terian teristadu tel - Mile 2016/2016                        | Bavel.                                                                                                    | 8= #= 03/89/3030 += #+ 00/09/3020                                                                                                    |                                |
|                      | Relat 22/2022 - Admin. de celularitas Asochinus Pelanosos    | Based                                                                                                    | Do 6 a 17/88/2828 ac d+ 03/98/2020                                                                                                    |                                |
| The second second    | Edited 20, 2025 Selectly de trecominent Assultance Anderdord | Barid                                                                                                    | Do 8 x 37/98/2828 ao 80 63/99/2020                                                                                                    |                                |
|                      | BEAM, SIL 2012 - MARCEL, SK. BAURIDAL OCK DIDAMA, PRESS      | Berth                                                                                                    | 20.54 17/88/2028 at 25 03/09/2020                                                                                                    |                                |
|                      | Added bio 2022 - Charman Distance - Wolf, Formatica Tell     | Barriel                                                                                                    | In 6a 17/08/2838 at 0a 12/09/2020                                                                                                    |                                |
|                      | Edital 25/2020 - Germania Interna - Prof. Formation(a) \$40  | Hener                                                                                                    | Do 54 06/98/2928 at the 05/09/2020                                                                                                    |                                |
|                      | chamada Alikosa pera a laviecia da futortal                  | Aguertéette classificação                                                                                                    | Do Do 15/10/2019 at DA 14/11/2010                                                                                                    |                                |
|                      | Terral                                                       | Indefinide                                                                                                    | Do die 38/09/2009 ac die 15/09/2019                                                                                                    |                                |
| Ann Demission        | 18628                                                        | 100ePeriods                                                                                                    | En F4 11/94/2008 at 04 15/04/2019                                                                                                    |                                |
| esseria antes        | Adda of Solid and Additional Anti-                           | An antenna dan ferrike                                                                                                    | Di Co 60/06/2010 ac 00 62/07/2010                                                                                                    |                                |
| Inter Prints         | Sold LT 2018 Station and Tany Presson in 24 No.              | tile rissoftrade                                                                                                    | Do do 65/97/2858 at the 15/97/2018                                                                                                    |                                |
|                      | Ediat of 121228 Blab Wrotef - Professor formalian            | His classificieds                                                                                                    | Do do 00/05/2018 to do 14/05/2010                                                                                                    |                                |
|                      |                                                              |                                                                                                    |                                                                                                    |                                |

4. Ao clicar em Matrícula você será direcionado(a) para a página do edital de matrícula, no qual constam as orientações para sua realização, clique em "Inscrição" na lateral esquerda da tela:

|                                                    | Angebus                                                                                         | do processo sidelhor |  |
|----------------------------------------------------|-------------------------------------------------------------------------------------------------|----------------------|--|
| H (San)<br>H (San)<br>In contribute<br>In pressure | ala - Especialização EaO - Edital 24/SEaD/Univ<br>Internation 60 de 02/09/2020 en 00 98/25/2020 | vast                 |  |
|                                                    |                                                                                                 |                      |  |
| orch                                               |                                                                                                 |                      |  |

5. Ao clicar em inscrição, outra página será aberta, clique em Inserir inscrição na parte inferior esquerda da tela:

| UNIVASE ST                                                                                                    | Universidade Federal do Vale do São<br>Matricula, Especialização EaD, Edital 24 S | Franci |
|----------------------------------------------------------------------------------------------------|-----------------------------------------------------------------------------------|--------|
| Provided                                                                                                    |                                                                                   |        |
| tread (her)                                                                                                    |                                                                                   |        |
| Propine dio cambulati<br>Diales presentes<br>Attorner y sector                                                 |                                                                                   |        |
| Installe                                                                                                    |                                                                                   |        |
| Gar an                                                                                                    |                                                                                   |        |
| the second second second second second second second second second second second second second second second s |                                                                                   |        |
| was faces (secrețăn<br>recessárie antre<br>declarat mutane                                                     |                                                                                   |        |

6. Após clicar em Inserir Inscrição, uma página com seus dados cadastrais será aberta, confira se tudo está correto e role a página para baixo:

| NIVA                               | <c 9<="" th=""><th>Universidade F<br/>Marrieda Eine</th><th>ederal do Vale do São Francise<br/>redencio EaD - Edital 14/5EaD Univa</th></c> | Universidade F<br>Marrieda Eine                                                                                 | ederal do Vale do São Francise<br>redencio EaD - Edital 14/5EaD Univa |
|------------------------------------|----------------------------------------------------------------------------------------------------|----------------------------------------------------------------------------------------------------|-----------------------------------------------------------------------|
|                                    |                                                                                                    |                                                                                                    |                                                                       |
| Franklin                           |                                                                                                    | Investigation - Inclusion                                                                                       |                                                                       |
| Arganisa                           | Candidata                                                                                                    |                                                                                                    |                                                                       |
|                                    | bunne                                                                                                    |                                                                                                    |                                                                       |
| Logoff (New)                       | 1 try                                                                                                    |                                                                                                    |                                                                       |
| laying do candidato                | Itata de manifesiente                                                                                                    | 4 <b>C C C C C C C C C C C C C C C C C C C</b>                                                                  |                                                                       |
| Radios pressure.                   | E-Had                                                                                                    |                                                                                                    |                                                                       |
| Afterne o senito                   | Manas da mite                                                                                                    |                                                                                                    |                                                                       |
|                                    | Lodency                                                                                                    | Was guildening to the                                                                                           | 1                                                                     |
| terompilo                          | Lasten .                                                                                                    |                                                                                                    |                                                                       |
| -                                  |                                                                                                    | The second second second second second second second second second second second second second second second se |                                                                       |
| a set in such                      |                                                                                                    | Potensa                                                                                                    |                                                                       |
|                                    | 149                                                                                                    | 14                                                                                                    |                                                                       |
| des.                               | 100                                                                                                    | Television and the second second second second second second second second second second second second second s |                                                                       |
| facer Erschigten<br>Insaktio antes | -                                                                                                    |                                                                                                    |                                                                       |
| Solver processo<br>Stat. Seren     | Orgān miņesleder (42)                                                                                                    | 504/84                                                                                                    |                                                                       |
|                                    | 4                                                                                                    | 100000                                                                                                    |                                                                       |
|                                    | Continuer Constant                                                                                                    |                                                                                                    |                                                                       |

7. Assinale a declaração de interesse e ciência dos termos do item 2.1 do Edital 29/2020, clicando em "Sim" e anexe cada documento no campo determinado, conforme o item 10.3 do Edital 24/2020. Após anexá-los confirme a matrícula:

| NIVA                          | F ST                                                                                                    | Matricala: Especialização EaD. Edital 24/8EaD.Ta                                                                                                    |
|-------------------------------|----------------------------------------------------------------------------------------------------|----------------------------------------------------------------------------------------------------|
| Processes                     | Insolution                                                                                                    | - Inchesão                                                                                                    |
| Argumen<br>ageift (Saw)       | Información adicionaia<br>Beclara interesas pelo vaga o colocia da tear da emplecia da item 2.3 do talital 29/2028 (*) | Орж                                                                                                    |
| e do candidate<br>dos process | (backmentes                                                                                                    | Picha de dados cadastrais, devidamente preenchida (Apêndice RI) (*) (pdf = 5Hb):                                                                                        |
| horada                        |                                                                                                    | Excelor argune herrari arguno secondo<br>Declaração de informações pessoas (DIP), preenchele (Apéndez X) (*) (pdf = 5P(b))<br>Escolar argune herrari arguno selecionado |
|                               |                                                                                                    | Cápia do Diplomo de Graduoção, revoluidado se for o zaso, os Atextado de (*) (pdf = SPG<br>Escolor arguno Nembur arguno selecionado                                     |
| er Testrição<br>ária actes    |                                                                                                    | Vire (vir. 3+4 (abus) (*) (pdf = 3Hb):                                                                                                    |